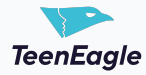

## **How To Register Global Finals**

This guide provides a comprehensive walkthrough of the Global Finals registration process. It will assist you in successfully registering for the event, selecting ticket options, completing necessary forms, confirming address details, and finalizing payment.

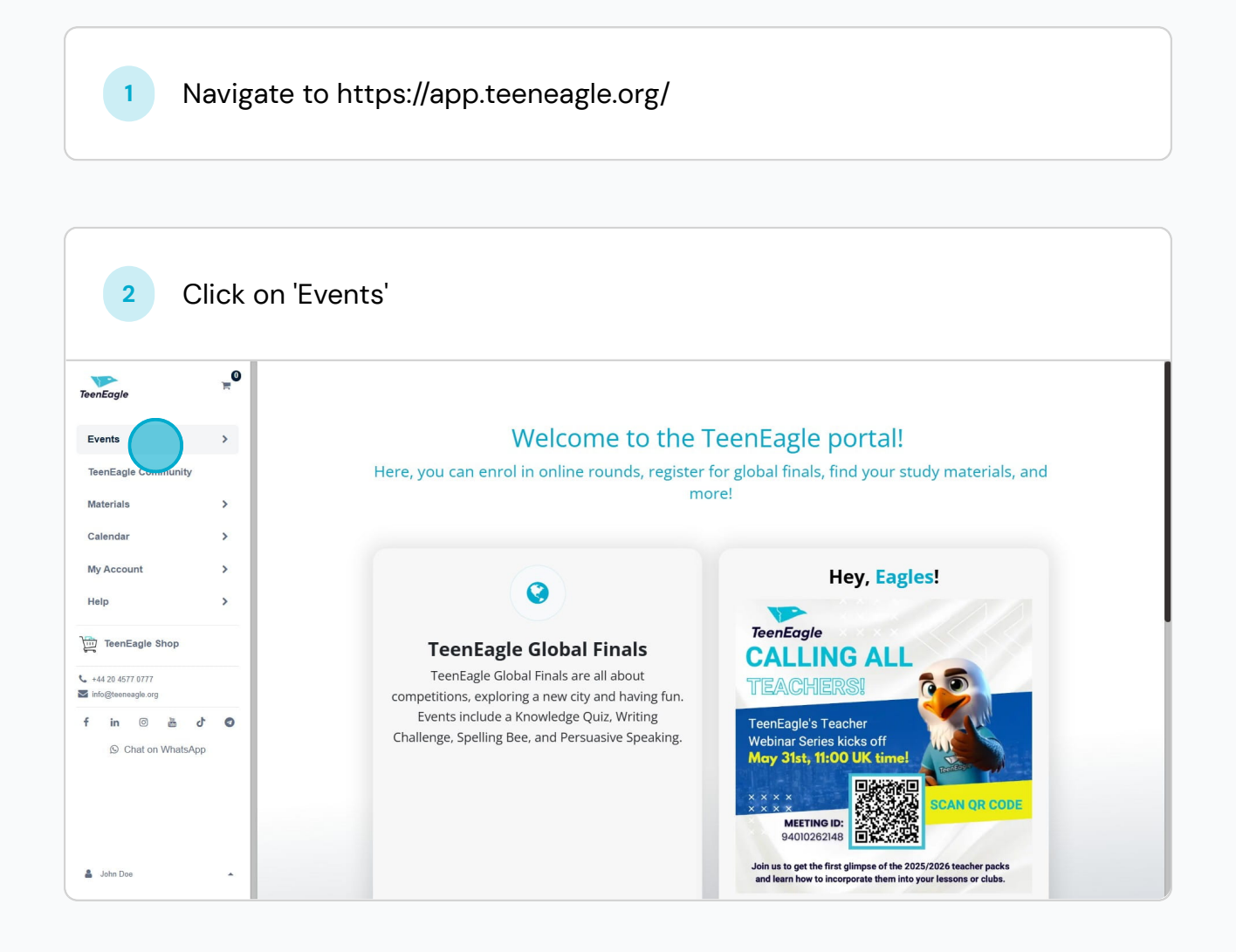

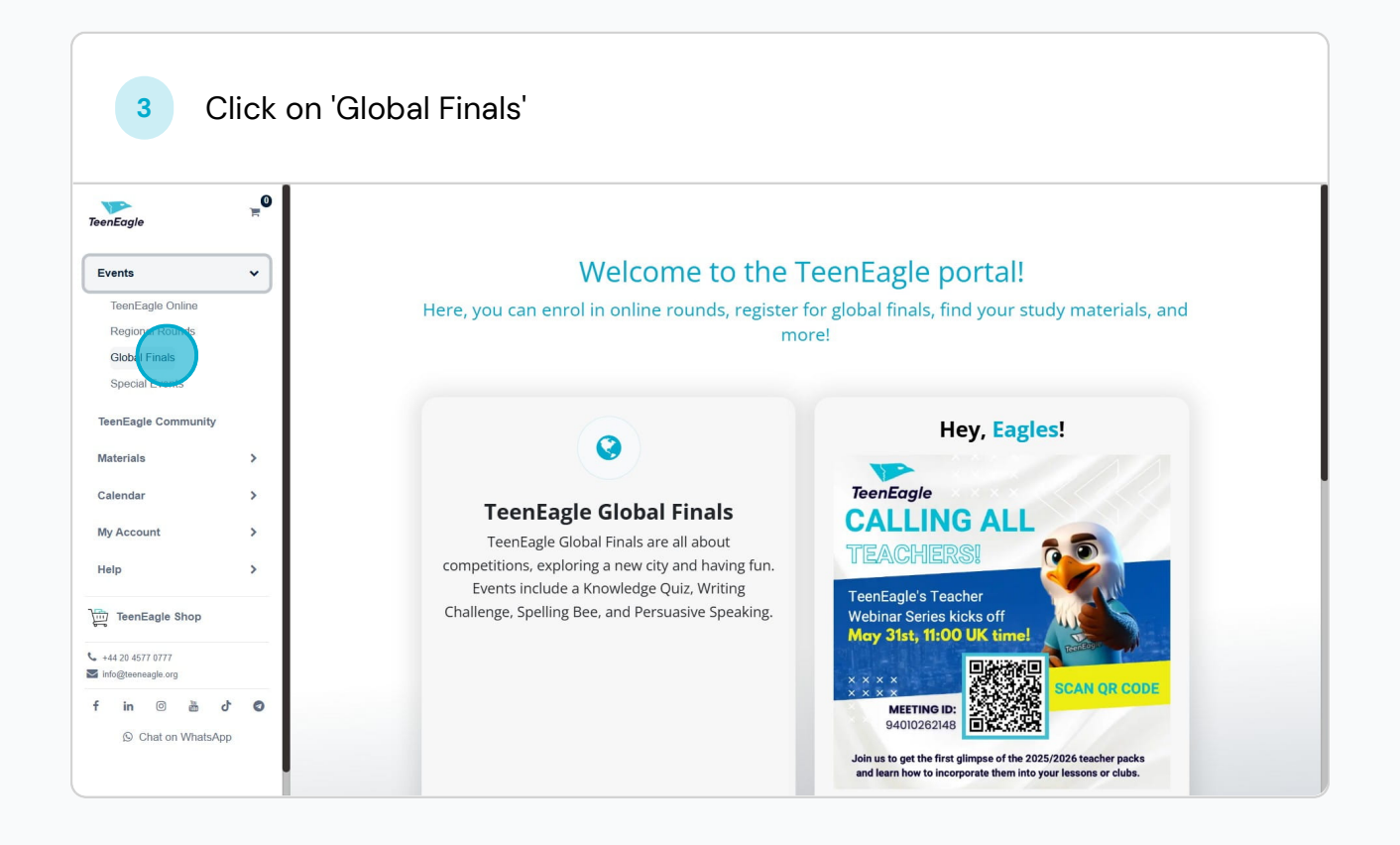

On the Teeneagle Global Finals page, you will find a list of available events. Simply click on the global final event you wish to attend. For example, click on the Global Finals scheduled for June 22nd.

4

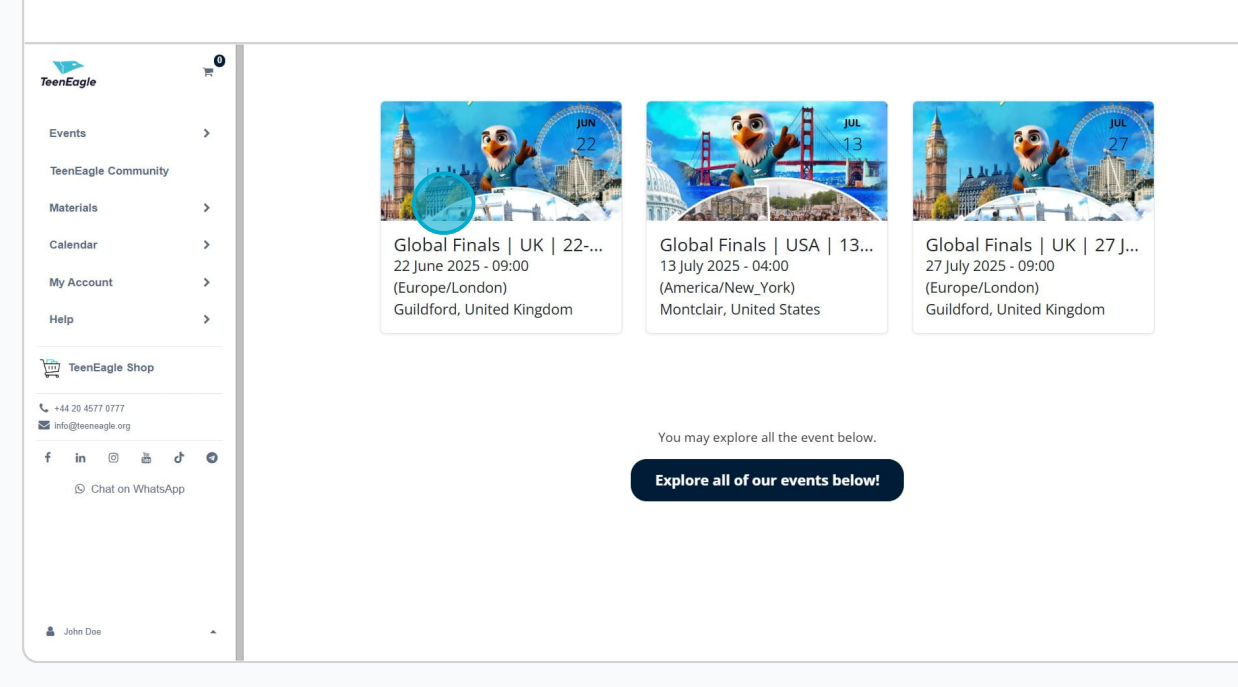

This is an inner page designed for detailed information about regarding global finals event you select. You can find detailed information about the globals in this page, if you scroll down you will see the programme of the event as well. In order to proceed, you have to click on '**Register**' button

5

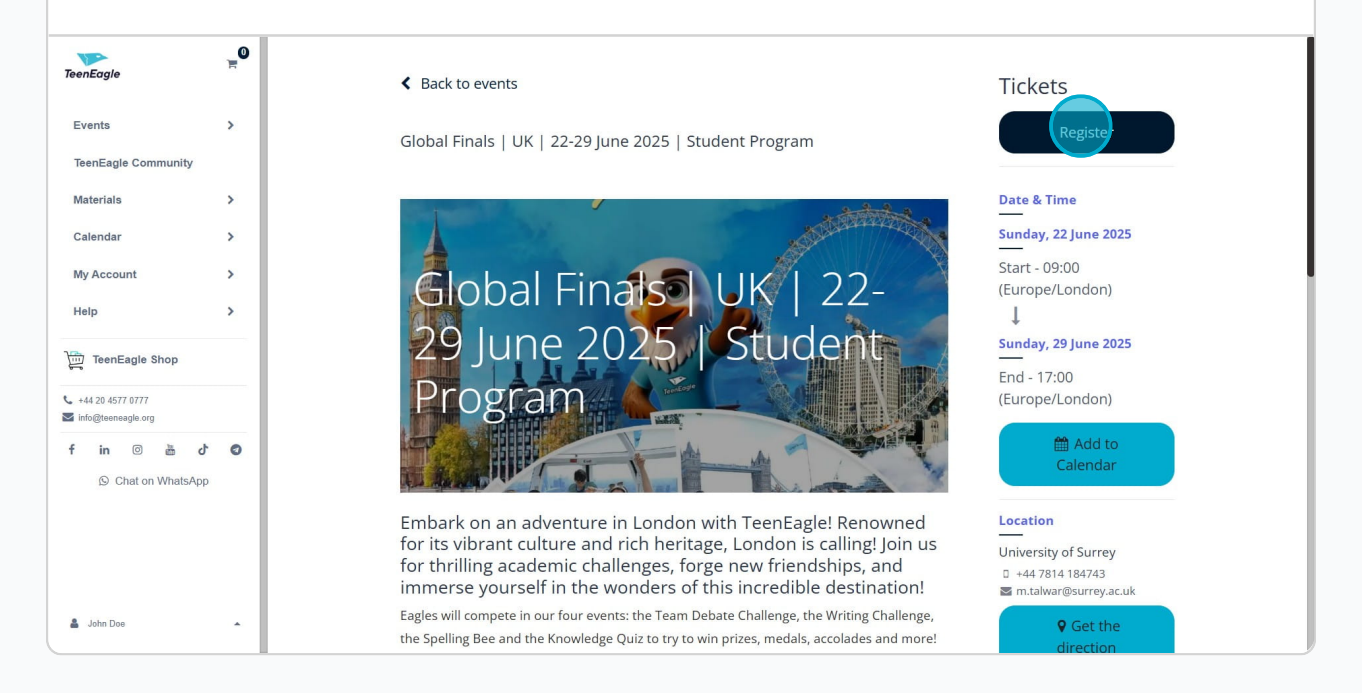

After clicking "Register," the Tickets Module will appear on your screen. For the Global Finals, you have three ticket options:

Full Program,

Competition Only,

and Without Accommodation.

If you select the Competition Only option, you will only be able to attend events on Monday, Tuesday, and the award ceremony on Friday.

<sup>6</sup> However, purchasing the Full Program allows you to experience the Global Finals to the fullest, with access to exciting tours and events such as the Thames River Cruise and London Eye, the Oxford City Tour, and the Harry Potter Warner Bros. Studio Tour, among many other fabulous activities. Finally, if you select the Without Accommodation option, you'll still experience our event but you'll be responsible for your own transportation, meals, trips and accommodation.

You can find more details on the Teeneagle Global Finals UK page.

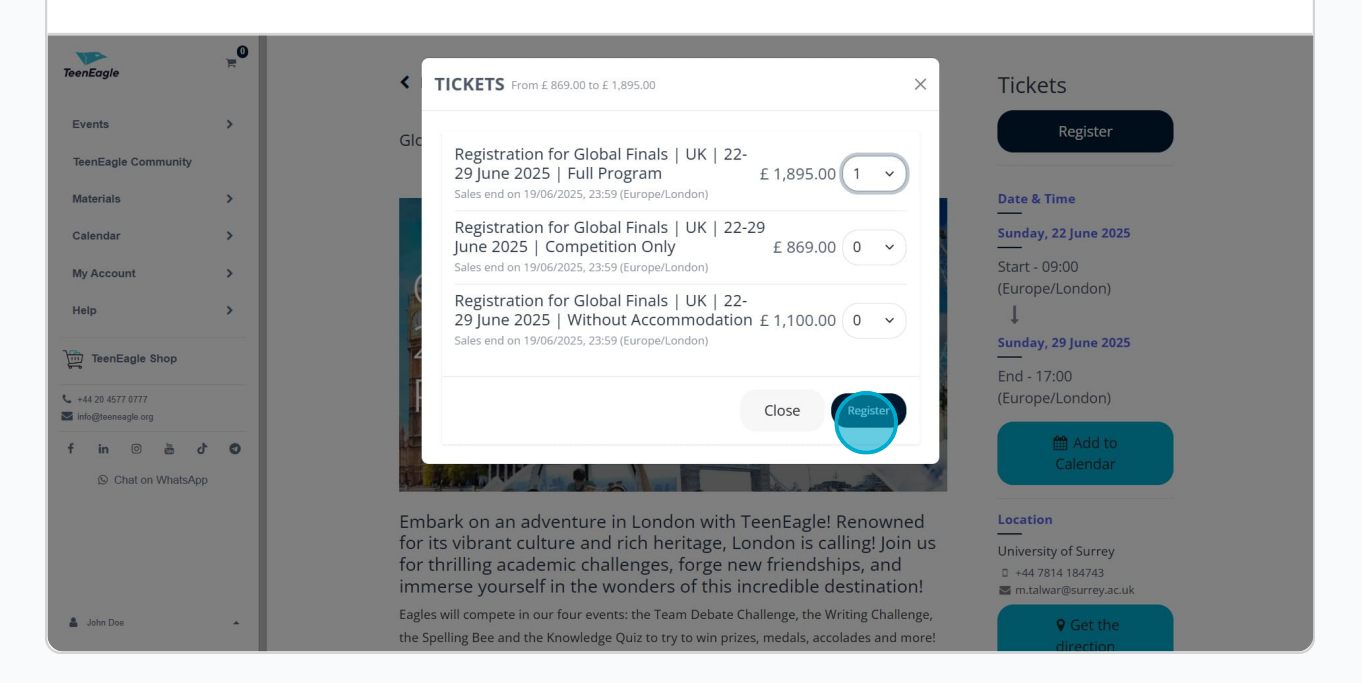

In This step, you need to fill necessary fields for the ticket you book, remember, email and TeenEagle ID fields can not be edited. You can edit name,last name,date of birth,nationality,phone fields. Please fill all the required fields, otherwise you can't go to next process. After completing this ticket form, Click on '**Go to Payment**'.

| $\langle \rangle \Theta$               | D     | 😋 app.teeneagle.org/event/global-finals-uk-22-29-june-2025-student-prog | ram-8/register                                   | 1 🦁                                             | _ ຣ ພ ຟ 🖬 📼 ≡ |
|----------------------------------------|-------|-------------------------------------------------------------------------|--------------------------------------------------|-------------------------------------------------|---------------|
| TeenEagle                              | 0<br> | Attendees                                                               |                                                  | × ts                                            |               |
| Events                                 | >     | Ticket #1 - Registration for Global Finals   UK   2                     | 2-29 June 2025   Full Program                    | Register                                        |               |
| TeenEagle Community                    |       |                                                                         |                                                  |                                                 |               |
| Materials                              | >     | * First Name                                                            | Middle Name                                      | lime                                            |               |
| Calendar                               | ,     | John                                                                    |                                                  | 22 June 2025                                    |               |
|                                        |       | * Last Name                                                             | * Email                                          | 10.00                                           |               |
| My Account                             | >     | Doe                                                                     | john@doe.com                                     | /London)                                        |               |
| Help                                   | >     | * Phone                                                                 | * Date of Birth                                  |                                                 |               |
| -                                      |       | 5555555                                                                 | 01/01/2012                                       | 🗇 29 June 2025                                  |               |
| TeenEagle Shop                         |       | * Country                                                               | * Nationality                                    | 7:00                                            |               |
| ↓ +44 20 4577 0777 Sinfo@teeneagle.org |       | Albania                                                                 | Albania                                          | <ul> <li>/London)</li> </ul>                    |               |
| f in 💿 🛎 d'                            | 0     | Passport Number                                                         | * Parent&Guardian Email                          | 🛗 Add to                                        |               |
| Chat on WhatsApp                       |       |                                                                         | parent@test.com                                  | Calendar                                        |               |
|                                        |       | * Parent&Guardian Phone                                                 | * TeenEagle ID Number                            |                                                 |               |
|                                        |       | 555555555                                                               | ТЕ2577011                                        |                                                 |               |
|                                        |       |                                                                         | Cancel Go to Paymer                              | ty of Surrey<br>\$14 184743<br>var@surrey.ac.uk |               |
| 🛔 John Doe                             | -     | the Spelling Bee and the Knowledge Quiz to                              | o try to win prizes, medals, accolades and more! | ♥ Get the direction                             |               |

This stage is the Address confirmation stage where fill your address details, you may have several different addresses, just make sure you select the one that you want to apply with and then click on **'Confirm'** button

| TeenEagle                      | Ē   | Review Order > Billing Details > Payment |                                                         |  |
|--------------------------------|-----|------------------------------------------|---------------------------------------------------------|--|
| Events<br>TeenEagle Community  | >   | Address<br>Billing                       | <b>Order summary</b><br>1 item(s) - £ 1,895.00          |  |
| Calendar<br>My Account<br>Help | >   | John Doe                                 | subtotal £ 1,895.00<br>Taxes £ 0.00<br>Total £ 1,895.00 |  |
| TeenEagle Shop                 | d O |                                          | Gift card or disce Apply                                |  |
| Chat on WhatsA                 | Abb |                                          | < Back to cart                                          |  |
| 🛔 John Dos                     | •   |                                          |                                                         |  |

7

8

This is the final stage of the payment process. If you have a discount code, please write that code in the field we show you with red rectangle and click on apply. You will see price will be updated accordingly once you use your discount code. If you don't have a discount code, don't worry just proceed with the payment. To proceed with the payment please select either One Time Payment or Pay in Installment Option, If you select installment option, just make sure, you also select how many month you plan to make installment. Currently we provide 2 or 3 months for installment plan After selecting your payment option, please confirm your payment method: In this case we have only Card option, and fill your credentials.

9

| TeenEagle                              | μO       | Review Order > Billing Details > Pa | yment   |                                   |                           |
|----------------------------------------|----------|-------------------------------------|---------|-----------------------------------|---------------------------|
| Events                                 | >        | Payment Op                          | tions   |                                   |                           |
| TeenEagle Community                    |          | One Time Payment                    |         |                                   |                           |
| Materials                              | >        | O Pay In Installments               |         | Order summa<br>1 item(s) - £ 1.   | ry ~                      |
| Calendar                               | >        |                                     |         |                                   |                           |
| My Account                             | >        | Confirm orde                        | er      | subtotal                          | £ 1,895.00                |
| Help                                   | >        | Dilling                             | A Calit | Taxes                             | £ 0.00                    |
| TeenEagle Shop                         |          | bining.                             | e Eur   | Total                             | £ 1,895.00                |
| +44 20 4577 0777<br>info@teeneagle.org |          | CHOOSE A PAYMENT METHO              | D       | Gift card or c                    | liscc Apply               |
| in 💿 🚠                                 | <b>0</b> | Card +£0.00 Fees                    |         | I agree to the t<br>and refund po | erms & conditions<br>licy |
|                                        |          |                                     |         | Pay                               | now                       |
|                                        |          |                                     |         |                                   | pr                        |
|                                        |          |                                     |         | < Bac                             | to cart                   |
| John Doe                               |          |                                     |         |                                   |                           |

Lastly please make sure that you check "I agree to the terms & conditions and refund policy" checkbox field which is shown with black rectangle. Click on 'Pay Now' button and then your payment process will successfully 10 completed. If you face with any problems during the process please feel free to reach us out. •••••••••••• \_0 TeenEagle Edit Billing: Events > TeenEagle Community CHOOSE A PAYMENT METHOD Order summary Materials > Card +£0.00 Fees ISCOVER VISA 1 item(s) - £ 1,895.00 Card number Calendar > 1234 1234 1234 1234 VISA 🚺 🥁 My Account > subtotal £ 1.895.00 Expiration date Security code Taxes £ 0.00 Help MM / YY CVC 123 TeenEagle Shop Country Total £ 1,895.00 Albania +44 20 4577 0777 Gift card or discc Apply Secured by Stripe Save my payment details f in 💿 💩 ሪ 📀 I agree to the terms & condition and refund policy Chat on WhatsApp or < Back to cart 👗 John Doe